## 4-3. Factory Mode Adjustments

### 4-3-1 Entering Factory Mode

To enter 'Service Mode' Press the remote -control keys in this sequence :

- If you do not have Factory remote - control

| Power OFF | $\rightarrow$ | MUTE | $\rightarrow$ | 1 | $\rightarrow$ | 8 | $\rightarrow$ | 2 | $\rightarrow$ | Power On |
|-----------|---------------|------|---------------|---|---------------|---|---------------|---|---------------|----------|

### 4-3-2 How to Access Service Mode

#### Using the Customer Remote

- 1. Turn the power off and set to stand-by mode
- 2. Press the remote buttons in this order; POWER OFF-MUTE-1-8-2-POWER ON to turn the set on.
- 3. The set turns on and enters service mode. This may take approximately 20 seconds.
- 4. Press the Power button to exit and store data in memory.If you fail to enter service mode, repeat steps 1 and 2 above.
- 5. Initial SERVICE MODE DISPLAY State

#### Mode: CDTV . RES : 480I

| Option   | T-CHE7AUSC-0062                 |
|----------|---------------------------------|
| ADC/WB   | T-CHE7AUSS-1006                 |
| Control  | SDAL-LB650-4.2.27-016           |
| Expert   | RFS:25_2G_64_512-26 T-CHE7AUSC  |
| Advanced | 2009-03-09                      |
|          | FRCQ FW : 1008, CONFIG : 4900   |
|          | ZIG BEE VER : 502               |
|          | Type : 46A2UF0E                 |
|          | Model: UN46B8000                |
|          | EDID OK                         |
|          | CALIV : AV O COMP O PC 0 HDMO O |
|          | Option : 0938 2011 0            |
|          | Factory Data Ver : 292          |
|          | DTP-AP-COMP-119-0017            |
|          | DTP-HIIG-0114-13                |
|          | TLIB 8000 US 2G 2009-02-13-02   |
|          | DTP-BP-0122-02-0013             |
|          | Date of purchase : 2/20/2009    |
|          | 1                               |

#### 6. Buttons operations withn Service Mode

| Menu               | Full Menu Display/Move to Parent Menu                                 |
|--------------------|-----------------------------------------------------------------------|
| Direction Keys ▲/▼ | Item Selection by Moving the Cursor                                   |
| Direction Keys ◀/► | Data Increase / Decrease for the Selected Item                        |
| Source             | Cycles through the active input source that are connected to the unit |

# 4-3-3 Factory Data

## Option

Main: Opiton, Mode : CDTV, RES :4801

| Option | Factory Reset   |                     |
|--------|-----------------|---------------------|
|        | Туре            | 46A2UF0E / 55A2UF0E |
|        | Model           | UB8000              |
|        | TUNER           | SEC_Custom          |
|        | Region          | USA                 |
|        | DDR             | 0                   |
|        | Light Effect    | ON                  |
|        | Media Link Type | America             |
|        | PDP GROUP       |                     |

### ADC/WB

| ADC | AV Calibration   | Success |
|-----|------------------|---------|
|     | Comp Calibration | Success |
|     | PC Calibration   | Success |
|     | HDMI Calibration | Success |
|     |                  |         |

| ADC Target | 1st AV Low       | 64   | 1st PC B High   |     | 2nd COMP Delta  | 1   |
|------------|------------------|------|-----------------|-----|-----------------|-----|
|            | 1st_AV_High      | 880  | 1st_PC_Delta    | 1   | 2nd_PC_R_Low    | 4   |
|            | 1st_AV_Delta     | 1    | 2nd_AV_R_Low    | 4   | 2nd_PC_G_Low    | 4   |
|            | 1st_COMP_Y_Low   | 64   | 2nd_AV_G_Low    | 4   | 2nd_PC_B_Low    | 4   |
|            | 1st_COMP_Cb_Low  |      | 2nd_AV_B_Low    | 4   | 2nd_PC_R_High   | 940 |
|            | 1st_COMP_Cr_Low  |      | 2nd_AV_R_High   | 940 | 2nd_PC_G_High   | 940 |
|            | 1st_COMP_Y_High  | 940  | 2nd_AV_G_High   | 940 | 2nd_PC_B_High   | 940 |
|            | 1st_COMP_Cb_High |      | 2nd_AV_B_High   | 940 | 2nd_PC_Delta    | 1   |
|            | 1st_COMP_Cr_High |      | 2nd_AV_Delta    | 1   | 2nd_HDMI_R_Low  | 4   |
|            | 1st_COMP_Delta   | 1    | 2nd_COMP_R_Low  | 4   | 2nd_HDMI_G_Low  | 4   |
|            | 1st_PC_R_Low     | 16   | 2nd_COMP_G_Low  | 4   | 2nd_HDMI_B_Low  | 4   |
|            | 1st_PC_G_Low     |      | 2nd_COMP_B_Low  | 4   | 2nd_HDMI_R_High | 940 |
|            | 1st_PC_B_Low     |      | 2nd_COMP_R_High | 940 | 2nd_HDMI_G_High | 940 |
|            | 1st_PC_R_High    | 1004 | 2nd_COMP_G_High | 940 | 2nd_HDMI_B_High | 940 |
|            | 1st_PC_G_High    |      | 2nd_COMP_B_High | 940 | 2nd_HDMI_Delta  | 1   |

| ADC Result | 1st_Y_GH  | 128 |
|------------|-----------|-----|
|            | 1st_Y_GL  | 128 |
|            | 1st_Cb_BH | 128 |
|            | 1st_Cb_BL | 128 |
|            | 1st_Cr_RH | 128 |
|            | 1st_Cr_RL | 128 |
|            | 2nd_R_L   | 131 |
|            | 2nd_G_L   | 131 |
|            | 2nd_B_L   | 131 |
|            | 2nd_R_H   | 67  |
|            | 2nd_G_H   | 67  |
|            | 2nd_B_H   | 67  |
|            | 1         |     |

| White Balance | Sub Brightness | 128 |
|---------------|----------------|-----|
|               | R-Offset       | 512 |
|               | G-Offset       | 512 |
|               | B-Offset       | 512 |
|               | Sub Contrast   | 128 |
|               | R-Gain         | 512 |
|               | G-Gain         | 512 |
|               | B-Gain         | 512 |
|               | Movie R-Offset |     |
|               | Movie B-Offset |     |
|               | Movie R-Gain   |     |
|               | Movie B-Gain   |     |
|               |                |     |

### Contol

| EDID | EDID ON/OFF<br>EDID WRITE ALL<br>EDID WRITE PC<br>EDID WRITE HDMI<br>EDID WRITE HDMI1<br>EDID WRITE HDMI2<br>EDID WRITE HDMI3<br>EDID WRITE HDMI4<br>EDID 1.2 PORT | ON<br>Success<br>Success<br>Success<br><br><br>None |
|------|----------------------------------------------------------------------------------------------------|-----------------------------------------------------|
|      | EDID 1.2 PORT                                                                                                    | None                                                |

#### Sub Option

| RF Mute Time       | 600ms   | TOOLS Support         | 9         | ND ADJ Support          | ON        |
|--------------------|---------|-----------------------|-----------|-------------------------|-----------|
| SUB U-COM          | OFF     | LNA Support           | 0         | 24Px4 Support           | OFF       |
| RS-232 Jack        | UART    | Wiselink WithOut DB   | with DB   | Power Indicator Support | ON        |
| Watchdog           | ON      | WiseLink Movie        | ON        | BD Wise Support         | ON        |
| WD COUNT           | 0       | WiseLink DLNA         | ON        | RF Remocon Support      | ON        |
| SSC ON/Off         | ON      | WiseLink Write        | ON        | Data Service Support    | OFF       |
| SSC MRR            | 2       | NETWORK Support       | Wireless  | OTA Duration Test       | OFF       |
| SSC MFR            | 2       | High Devi             | OFF       | Alternate Del           | OFF       |
| SSC QLC            | 4       | Carrier Mute          | ON        | OTN Server Type         | operating |
| Gamma              | 0.95    | Volume Curve          | ASIA_SA   | OTN Test Server         | OFF       |
| PANEL DISPLAY TIME | 7Hr     | PWM MAX               | 256       | OTN Support             | ON        |
| Dimm Type          | EXT     | DVOUT CD              | 0         | OTN Reset               |           |
| LVDS FORMAT        | VESA    | CVBS CD               | 0         | OTN Duration            | OFF       |
| Language           |         | EDID Jack Ident       | OFF       | OTN Fail Test           | OFF       |
| UI COLOR           | BLUE    | Info Link Server Type | operating | IIC BUS STOP            | OFF       |
| Visual Test        | Disable |                       |           |                         |           |
| Panel Auto Setting | Failure |                       |           |                         |           |
|                    |         |                       |           |                         |           |

| Panel Auto Setting | Failure |
|--------------------|---------|
| Checksum           | 0x0000  |
| View Log           |         |
| Font Data Viewer   |         |
|                    |         |

#### **PDP Option**

| Hotel Option | HOTEL MODE        | OFF |
|--------------|-------------------|-----|
|              | POWER ON CHANNEL  |     |
|              | POWER ON BAND     |     |
|              | POWER ON VOLUME   |     |
|              | MIN VOLUME        |     |
|              | MAX VOLUME        |     |
|              | PANEL BUTTON LOCK |     |
|              | POWER ON SOURCE   |     |
|              |                   |     |

| Shop Option | Shop Mode                            | OFF |
|-------------|--------------------------------------|-----|
|             | USB DEMO OFF(SEC)<br>Exhibition Mode | OFF |
|             | PLG_MAX_SHOP                         | 140 |

|       | 1                     | 1      |                            | 1     |
|-------|-----------------------|--------|----------------------------|-------|
| Sound | SAP High Threshold    | 0x1ah  | Pilot Level Low ThId       | 0x10h |
|       | SAP Low Threshold     | 0x9h   | A2 Pilot AM Carr High Thld |       |
|       | Speaker Delay Normal  | 0x59h  | A2 Pilot AM Carr Low Thld  |       |
|       | Auxout Delay Normal   | 0x59h  | NICAM Error High Thld      |       |
|       | Spdif Delay Normal    | 0x0h   | NICAM Error Low Thid       |       |
|       | Speaker Delay Game    | 0x28h  | FM1 CarrMute High Thld     | 0x02h |
|       | Auxout Delay Game     | 0x28h  | FM1 CarrMute Low ThId      | 0x01h |
|       | Spdif Delay Game      | 0x0h   | DRC H Thresh               | 0x35h |
|       | STA Amp Vol.          | 0x28h  | DRC L Thresh               | 0x30h |
|       | STA Post Scale        | 0 x7fh | DRC SW Thresh              | 0x3dh |
|       | STA Speaker EQ        | ON     | Chattering Cnt             | 5     |
|       | STA Sub Woofer        | 2      | FM Prescale                |       |
|       | Mono to Stereo Thld   | 0x08h  | AM Prescale                |       |
|       | Stereo to Mono Thld   | 0x04h  | NICAM Prescale             |       |
|       | Pilot Level High Thld | 0X30h  | BTSC Mono Prescale         | 0x14h |
|       |                       |        | BTSC Stereo Prescale       | 0x14h |
|       |                       |        | BTSC Sap Prescale          | 0x14h |
|       |                       |        | A2K Prescale               |       |
|       |                       |        | M Prescale                 |       |
|       |                       |        |                            |       |

|               |                     |      |                        | 1       |
|---------------|---------------------|------|------------------------|---------|
|               | Num of ATV          | 1    | HDMI/DVI SEL           | 1       |
| Config Option | Num of DTV          | 1    | Indicator Led          | ON      |
|               | Num of AV           | 1    | Wall Mount             | OFF     |
|               | Num of SVIDEO       | 0    | Chelsea HV Flip        | ON      |
|               | Num of COMP         | 1    | Num of DISPLAY         | 2       |
|               | Num of HDMI         | 4    | HDMI AV MUTE TIME      | 40      |
|               | Num of PC           | 1    | DVI/HDMI SOUND         | Auto    |
|               | Num of SCART        | 0    | HDMI HOT PLUG          | Disable |
|               | Num of DVI          | 0    | HOTPLUG SWITCHING      | Boot    |
|               | Num of OPTICAL Link | 0    | HOT PLUG OFF HOLD TIME | 1200ms  |
|               | Num of MEDIA        | 1    | HDMI FLT CNT SIG       | 100ms   |
|               | Num of PANEL KEY    | 6    | HDMI FLT CNT LOS       | 600ms   |
|               | Num of USB Port     | 2    | UNSTABLE BAN CNT       | 2500ms  |
|               | MFT Offset          | 62.5 | HDMI Err Cnt           | 2       |
|               | Select LCD/PDP      | LCD  | HDMI ROBIN             | ON      |
|               |                     |      | HDMI Callback          | OFF     |
|               |                     |      | HDMI CTS Thid          | 14      |
|               |                     |      | HDMI CTS Cnt1          | 1       |
|               |                     |      | TMDS_EQ2_Boost         | 1       |
|               |                     |      | TMDS_EQ2_Gain          | 0       |
|               |                     |      | TMDS_PLL_Loop          | 3       |
|               |                     |      | TMDS_CPREG_BLEED       | 1       |
|               |                     |      | HDMI EQ                | AUTO    |
|               |                     |      | HDMI Switch            | SIL9287 |
|               |                     |      | DVI SET TIME           | 300ms   |
|               | 1                   | 1    |                        | 1       |

| Test Pattern | FPE Pattern Sel    | 0 |
|--------------|--------------------|---|
|              | FRC PATT_BeforeDDR | 0 |
|              | FRC PATT_AfterDDR  | 0 |
|              | LOGIC Pattern Sel  |   |

# Expert (It is just for experts. The service man doesn't have to change option.)

| Expert | N/D ADJ | OFF |
|--------|---------|-----|
|        | Source  |     |

Advanced (Press the 0 button four times on advanced to enter hidden menu)

| FBE3 | BM_slope1    | 19  | Skin-Enable   | ON  |
|------|--------------|-----|---------------|-----|
|      | BM_slope2    | 36  | Skin-UV       | 121 |
|      | BM_slope3    | 56  | FBE Sub color | 140 |
|      | BM_slope4    | 75  | M-Skin-UV     |     |
|      | BM_start     | 68  | M-Sub Color   |     |
|      | BM_start_max | 110 |               |     |
|      | Lfunc_basis  | 70  |               |     |
|      | Hfunc_basis  | 80  |               |     |
|      | Mean-Offset1 | 30  |               |     |
|      | Mean-Offset2 | 235 |               |     |
|      | Mean-Slope   | 112 |               |     |
|      | ACR-Offset   | 10  |               |     |
|      | ACR-th1      | 10  |               |     |
|      | ACR-th2      | 110 |               |     |
|      |              |     |               |     |

|          | T T              | Ϋ́  |                 | 1 |
|----------|------------------|-----|-----------------|---|
| WB Movie | WB Movie         | OFF | W2_Roffset      |   |
|          | W/B MOVIE ON/OFF |     | W2_Boffset      |   |
|          | MODE             |     | W3_Rgain        |   |
|          | Color Tone       |     | W3_Bgain        |   |
|          | MSub Brightness  |     | W3_Roffset      |   |
|          | MSub Contrast    |     | W3_Boffset      |   |
|          | N_Rgain          |     | Movie Contrast  |   |
|          | N_Bgain          |     | Movie Bright    |   |
|          | N_Roffset        |     | Movie Color     |   |
|          | N_Boffset        |     | Movie Sharpness |   |
|          | W1_Rgain         |     | Movie Tint      |   |
|          | W1_Bgain         |     | Movie Backlight |   |
|          | W1_Roffset       |     | Movie Gamma     |   |
|          | W1_Boffset       |     | M_Sub_Gamma     |   |
|          | W2_Rgain         |     |                 |   |
|          | W2_Bgain         |     |                 |   |

| EPA Standard | Standard Contrast<br>Standard Brightness<br>Standard Sharpness<br>Standard Color | 95<br>45<br>50<br>50 |
|--------------|----------------------------------------------------------------------------------|----------------------|
|              | Standard Color<br>Standard Tint<br>Standard Backlight                            | 50<br>0<br>7         |

| CH_VDEC | AGC_mode    | 1   | CTI_level      | 15  |
|---------|-------------|-----|----------------|-----|
|         | Gain_VCR    | 0   | ST_Beg_NTSC    | 0   |
|         | Y_Gain_Man  | 880 | VS_Slice_Level | 4   |
|         | Saturation  | 128 | HS_Slice_Level | 3   |
|         | Hue         | 0   | FB_Delay_adj   | 0   |
|         | Y_Shape_sel | 13  | RGB_Delay_adj  | 0   |
|         | Y_Shape_SCM | 29  | h_pk_gain      | 0   |
|         | C_Shape_sel | 4   | v_pk_gain      | 0   |
|         | C_Shape_SCM | 4   | h_pk_band      | 0   |
|         | lf_iir      | 0   | 2d_pk_gain     | 0   |
|         | lf_filt_sel | 6   | 2d_pk_band     | 0   |
|         | LTI_en      | OFF | slice_mod_fine | 0   |
|         | LTI_level   | 100 | scm_fdet_lvl   | 150 |
|         | CTI_en      | OFF | bl_range       | 3   |
|         | SCM_STI_EN  | OFF |                |     |
|         |             |     |                |     |

| YC_Delay | V_Delay_adj<br>U_Delay_adj | 0<br>0 |  |
|----------|----------------------------|--------|--|
|----------|----------------------------|--------|--|

| AR ADC | RED_CUTOFF   | 0  |
|--------|--------------|----|
| _      | GREEN_CUTOFF | 0  |
|        | BLUE_CUTOFF  | 0  |
|        | RED GAIN     | 0  |
|        | GREEN GAIN   | 0  |
|        | BLUE GAIN    | 0  |
|        | PHASE        | 16 |
|        | SOG_BW       | 3  |
|        | SSC_PC       | 6  |
|        | RGB_DLY      | 0  |
|        |              | 1  |

| 011.00 |               |        |                 |     |
|--------|---------------|--------|-----------------|-----|
| CH_DP  | MNR           | ON     | MJC_DBG         | 0   |
|        | DCR           | ON     | MB_STEPS        | 100 |
|        | SD2HD_DCR     | ON     | LIMIT_MV_STEP   | 100 |
|        | SD2HD_DE      | ON     | GLOBAL_FALLBACK | 36  |
|        | SD2HD_SCL     | ON     | LOCAL_FALLBACK  | 2   |
|        | SD2HD_LTI     | ON     |                 |     |
|        | SD2HD_NARS    | 2      |                 |     |
|        | SD2HD_DUR     | 50     |                 |     |
|        | SD2HD_Metric  | 131220 |                 |     |
|        | Coring_ON_OFF | ON     |                 |     |
|        | SD_CSC        | 7094   |                 |     |
|        | HD_CSC        | 7438   |                 |     |
|        | M_SD_CSC      | 7094   |                 |     |
|        | M_HD_CSC      | 7438   |                 |     |
|        | PC_SD_CSC     | 7094   |                 |     |
|        |               |        |                 |     |

| NR | OFF_Y          | 20  | HIGH_Y          | 90  |
|----|----------------|-----|-----------------|-----|
|    | OFF_C          | 4   | HIGH_C          | 18  |
|    | OFF_Noise_bias | 4   | HIGH_Noise_bias | 4   |
|    | OFF_YMAX       | 128 | HIGH_YMAX       | 160 |
|    | OFF_FADER      | 180 | HIGH_FADER      | 150 |
|    | LOW_Y          | 70  |                 |     |
|    | LOW_C          | 16  |                 |     |
|    | LOW_Noise_bias | 4   |                 |     |
|    | LOW_YMAX       | 140 |                 |     |
|    | LOW_FADER      | 150 |                 |     |
|    | MED_Y          | 80  |                 |     |
|    | MED_C          | 18  |                 |     |
|    | MED_Noise_bias | 4   |                 |     |
|    | MED_YMAX       | 150 |                 |     |
|    | MED_FADER      | 152 |                 |     |
|    |                |     |                 |     |

| Sharpness | Pre_GainH1  | 12  | SD_LTIH       | 16 |
|-----------|-------------|-----|---------------|----|
|           | Pre_GainH2  | 25  | SD_LTIV       | 24 |
|           | Pre_GainH3  | 20  | PRE_CORING    | 2  |
|           | Post_GainH1 | 20  | POST_CORING_H | 2  |
|           | Post_GainH2 | 40  | POST_CORING_V | 2  |
|           | Post_GainH3 | 30  | Pre_TOT       | 32 |
|           | Post_GainV1 | 30  | Post_TOT      | 32 |
|           | Post_GainV2 | 50  | SP Sub Color  | 59 |
|           | Post_GainV3 | 30  |               |    |
|           | CTI_Gain    | 15  |               |    |
|           | Pre_LTIH    | 8   |               |    |
|           | SD_TH       | 100 |               |    |
|           | HD_TH       | 132 |               |    |
|           | NORMAL_LTIH |     |               |    |
|           | NORMAL_LTIV |     |               |    |
|           |             |     |               |    |

|               |                | 7  |                | ·  |
|---------------|----------------|----|----------------|----|
| Sharpness LNA | S1_Pre_GainH1  | 7  | S3_Pre_GainH1  | 2  |
| . –           | S1_Pre_GainH2  | 11 | S3_Pre_GainH2  | 3  |
|               | S1_Pre_GainH3  | 7  | S3_Pre_GainH3  | 2  |
|               | S1_Post_GainH1 | 7  | S3_Post_GainH1 | 2  |
|               | S1_Post_GainH2 | 11 | S3_Post_GainH2 | 3  |
|               | S1_Post_GainH3 | 7  | S3_Post_GainH3 | 2  |
|               | S1_Post_GainV1 | 30 | S3_Post_GainV1 | 10 |
|               | S1_Post_GainV2 | 37 | S3_Post_GainV2 | 12 |
|               | S1_Post_GainV3 | 30 | S3_Post_GainV3 | 10 |
|               | S2_Pre_GainH1  | 5  |                |    |
|               | S2_Pre_GainH2  | 7  |                |    |
|               | S2_Pre_GainH3  | 5  |                |    |
|               | S2_Post_GainH1 | 5  |                |    |
|               | S2_Post_GainH2 | 7  |                |    |
|               | S2_Post_GainH3 | 5  |                |    |
|               | S2_Post_GainV1 | 20 |                |    |
|               | S2_Post_GainV2 | 25 |                |    |
|               | S2_Post_GainV3 | 20 |                |    |
|               |                | 1  |                |    |

| CE DIMMING | Contrast Dimming    | OFF |
|------------|---------------------|-----|
| _          | Dimming in Standard | ON  |
|            | Dimming in Movie    | ON  |

| LNA_Plus | Synctip_Noise | 0   |
|----------|---------------|-----|
|          | dB01_th       | 16  |
|          | dB12_th       | 48  |
|          | dB23_th       | 73  |
|          | dB34_th       | 185 |
|          | dB45_th       | 318 |
|          |               |     |

| FRCQ Option | SSC_OnOff        | ON  | Film_Low_SD       | 31      |
|-------------|------------------|-----|-------------------|---------|
|             | SSC_Width        | 96  | Film_Medium_SD    | 6       |
|             | SSC_Freq         | 240 | Film_High_SD      | 0       |
|             | FMD_Demo         | 0   | Film_Low_HD       | 31      |
|             | CSB Vertical     | ON  | Film_Medium_HD    | 6       |
|             | CSB Horizontal   | ON  | Film_High_HD      | 0       |
|             | X_VStabStatVid   | 7   | Video_Judder_Low  | 10      |
|             | X_VStabStatF     | 0   | Video_Judder_Med  | 5       |
|             | X_VStabCorF      | 8   | Video_Judder_High | 0       |
|             | X_VStabSensF     | 48  | Hangup Detection  | ON      |
|             | X_HaloSizStatVid | 7   | Q LVDS Sequence   | 0-1-2-3 |
|             | X_HaloSizStatF   | 0   | Q LVDS Format     | JEIDA   |
|             | X_HaloSizCorF    | 12  | Q LVDS bit width  | 10bit   |
|             | X_HaloSizSensF   | 32  | PC_Mode_OnOff     |         |
|             |                  |     |                   |         |

| FRCQ Fallback | SensD_Film_Low    | 31  | V_Len_Slope_Video | 1 |
|---------------|-------------------|-----|-------------------|---|
|               | SensD_Film_Medium | 31  |                   |   |
|               | SensD_Film_High   | 31  |                   |   |
|               | Rel_Start_Film    | 20  |                   |   |
|               | Rel_Slope_Film    | 3   |                   |   |
|               | H_Len_Start_Film  | 127 |                   |   |
|               | H_Len_Slope_Film  | 1   |                   |   |
|               | V_Len_Start_Film  | 40  |                   |   |
|               | V_Len_Slope_Film  | 1   |                   |   |
|               | SensD_Video       | 0   |                   |   |
|               | Rel_Start_Video   | 20  |                   |   |
|               | Rel_Slope_Video   | 1   |                   |   |
|               | H_Len_Start_Video | 127 |                   |   |
|               | H_Len_Slope_Video | 1   |                   |   |
|               | V_Len_Start_Video | 40  |                   |   |

| PQ Others | 7.5 IRE NTSC     |        |
|-----------|------------------|--------|
|           | 7.5 IRE OFFSET   |        |
|           | HDMI 48Hz Enable | OFF    |
|           | HDMI Black Level | Normal |

| DDR margin | A CTRL_OFFSET_0_3<br>A CTRL_OFFSET_D | 0x42424141<br>0x41 |
|------------|--------------------------------------|--------------------|
|            | B CTRL_OFFSET_0_3<br>B CTRL_OFFSET_D | 0x41410101<br>0x42 |

| EEPROM RESET | EER RESET     |     |
|--------------|---------------|-----|
|              | NVR All Clear | OFF |

## 4-4. White Balance - Calibration

### 4-4-1 White Balance -Calibration

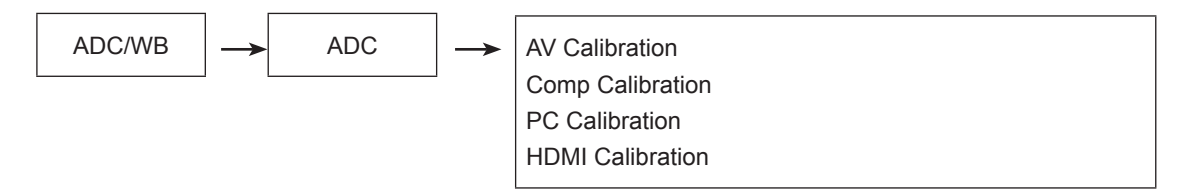

4-4-2 Service Adjustment - You must perform Calibration in the Lattice Pattern before adjusting the White Balance.

### Color Calibration

Adjust spec.

- 1. Source : HDMI
- 2. Setting Mode : 1280\*720@60Hz
- 3. Pattern : Pattern #24 (Chess Pattern)

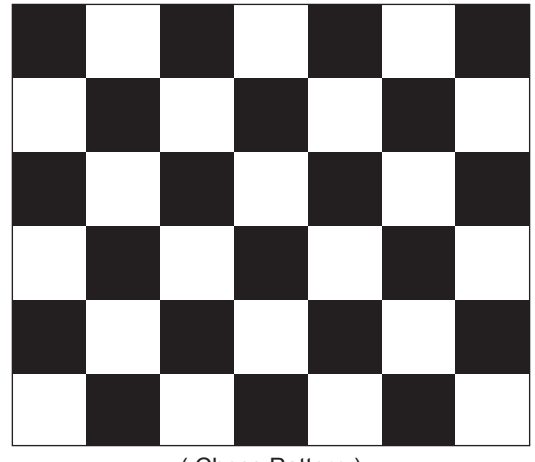

(Chess Pattern)

4. Use Equipment : CA210 & Master MSPG925 Generator

- Use other equipment only after comparing the result with that of the Master equipment.

| Input mode               | Calibration                                       | Pattern |
|--------------------------|---------------------------------------------------|---------|
| CVBS IN (Model_#1)       | Perform in NTSC B&W Pattern #24                   | Lattice |
| Component IN (Model_#6)  | Perform in 720p B&W Pattern #24                   | Lattice |
| PC Analog IN (Model_#21) | Perform in VESA XGA (1024x768)<br>B&W Pattern #24 | Lattice |
| HDMI IN                  | Perform in 720p B&W Pattern #24                   | Lattice |

<Table 1>

### Method of Color Calibration (AV)

- 1) Apply the NTSC Lattice (N0. 3) pattern signal to the AV IN 1 port
- 2) Press the Source key to switch to "AV1" mode
- 3) Enter Service mode
- 4) Select the "ADC/WB" and "ADB" menu
- 5) Select the "AV Calibration" menu.
- 6) In "AV Calibration Off" status, press the "▶" key to perform Calibration.
- 7) When Calibration is complete, it returns to the high-level menu.
- 8) You can see the change of the "AV Calibration" status from Failure to Success.

### Method of Color Calibration (Component)

- 1) Apply the 720p Lattice (N0. 6) pattern signal to the Component IN 1 port
- 2) Press the Source key to switch to "component" mode
- 3) Enter Service mode
- 4) Select the "ADC/WB" and "ADB" menu
- 5) Select the "Comp Calibration" menu.
- 6) In "Comp Calibration Off" status, press the "▶" key to perform Calibration.
- 7) When Calibration is complete, it returns to the high-level menu.
- 8) You can see the change of the "Comp Calibration" status from Failure to Success.

### Method of Color Calibration (PC)

- 1) Apply the VESA XGA Lattice (N0. 21) pattern signal to the PC IN port
- 2) Press the Source key to switch to "PC" mode
- 3) Enter Service mode
- 4) Select the "ADC/WB" and "ADB" menu
- 5) Select the "PC Calibration" menu.
- 6) In "PC Calibration Off" status, press the "▶" key to perform Calibration.
- 7) When Calibration is complete, it returns to the high-level menu.
- 8) You can see the change of the "PC Calibration" status from Failure to Success.

### Method of Color Calibration (HDMI)

- 1) Apply the 720p Lattice (N0. 6) pattern signal to the HDMI1/DVI IN port
- 2) Press the Source key to switch to "HDMI1" mode
- 3) Enter Service mode
- 4) Select the "ADC/WB" and "ADB" menu
- 5) Select the "HDMI Calibration" menu.
- 6) In "HDMI Calibration Off" status, press the "▶" key to perform Calibration.
- 7) When Calibration is complete, it returns to the high-level menu.
- 8) You can see the change of the "HDMI Calibration" status from Failure to Success.

### 4-4-3 White Balance - Adjustment

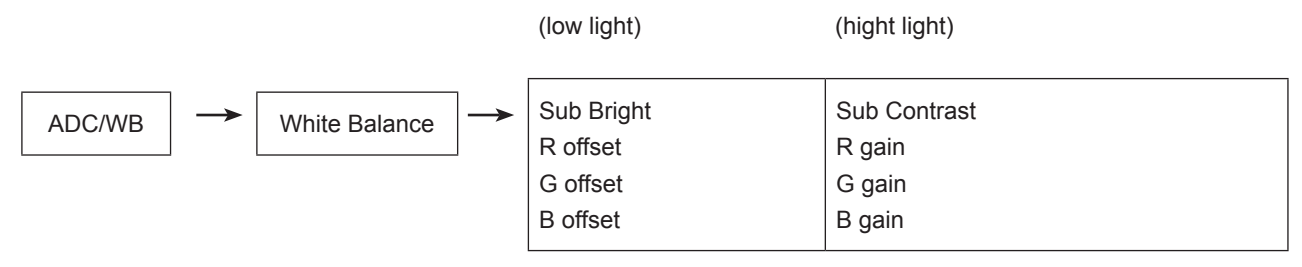

(W/B adjustment Condition refer next page)

## 4-5. Servicing Information

### 4-5-1 Upgrading the Software

Samsung may offer upgrades for TV's firmware in the future. Please contact the Samsung call center at 1-800-SAMSUNG (726-7864) to receive information about downloading upgrades and using a USB drive. Upgrades will be possible by connecting a USB drive to the USB port located on your TV.

- 1. Insert a USB drive containing the firmware upgrade into the Wiselink Pro port on the side of the TV.
- If pop up is showed, press the exit or press the No button. (If you press Yes button, display is changed to Wiselink Pro Menu)
- Press the MENU button to display the menu.
  Press the ▲ or ▼ button to select "Setup", then press the ENTER button.
- 4. Press the ▲ or ▼ button to select "SW Upgrade", then press the **ENTER** button.
- Press the ENTER button. The message "Scanning for USB... It may take up to 30 seconds." is displayed.
- The message "Upgrade version XXXX to version XXXX? The system will be reset after upgrade." is displayed. Press the ◀ or ► to select the "OK", then press the ENTER button.

Please be careful to not disconnect the power or remove the USB drive while upgrades are being applied. The TV will turn off and turn on automatically after completing the firmware upgrade. Please check the firmware version after the upgrades are complete. When software is upgraded, video and audio settings you have made will return to their default (factory) settings. We recommend you write down your settings so that you

can easily reset them after the upgrade.

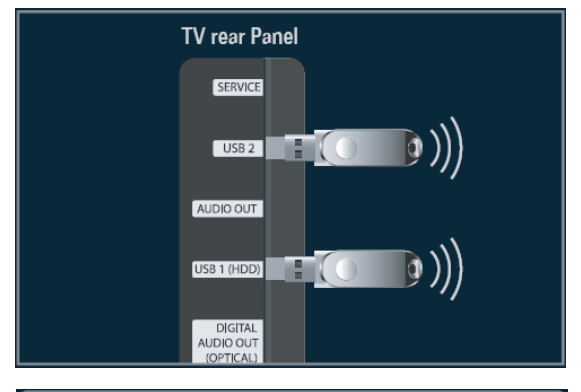

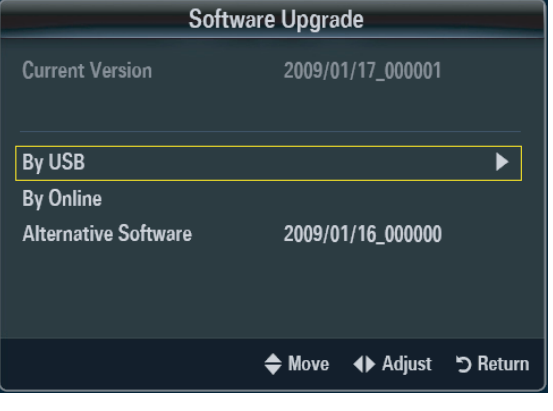

### 4-5-2 Self Diagnostic

This is simple test function that judge whether is TV SET's problem or not. There are two self-test. Picture and Sound.

1. Press "Menu -> Support -> Self Diagnosis" The message "Picture Test / Sound Test" is displayed.

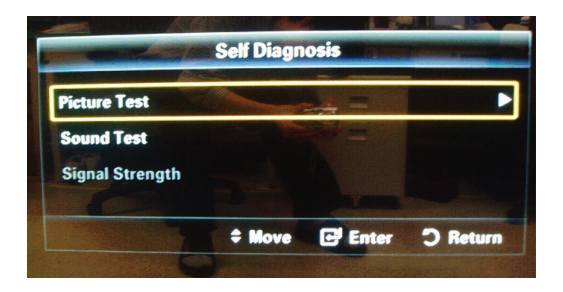

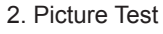

- 1) The message "Does the problem still exist with this test pattern?" is displayed.
- Press "Yes". This is a TV SET problem. The massage "Contact Samsung's call center at 1-800-SAMSUNG for assistance." is displayed.
- 3) Press "No".

This is not a TV SET problem. The message "If the self diagnosis picture is OK, picture distortion may caused by your external device. Please check connection. If the problem still persists, refer to the external device's user manual." is displayed.

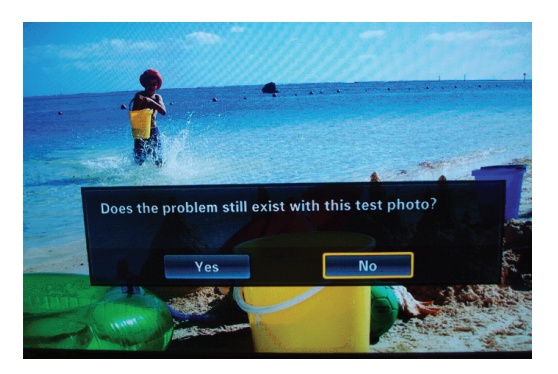

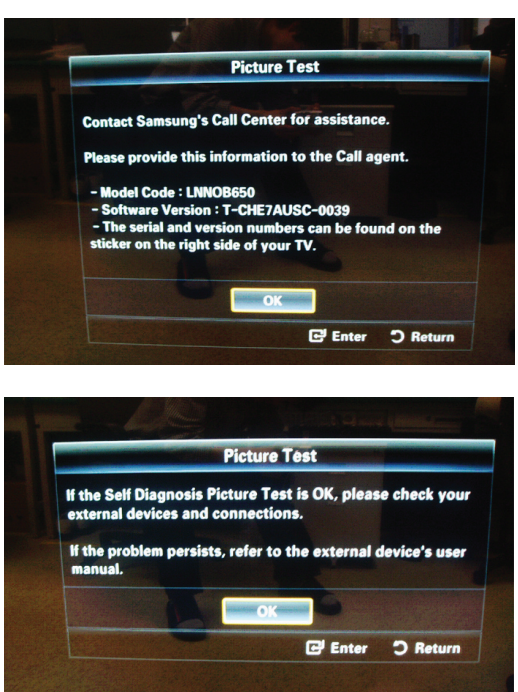

#### 3. Sound Test

1) The message "Does the problem still exist with this sound test?" is displayed.

2) Press "Yes". This is a TV SET problem.The message "Contact Samsung's call center at 1-800-SAMSUNG for assistance." is displayed

3) Press "No".

This is not a TV SET problem.

The message "If the self diagnosis picture is OK, picture distortion may caused by your external device. Please check connection. If the problem still persists, refer to the external device's user manual." is displayed.

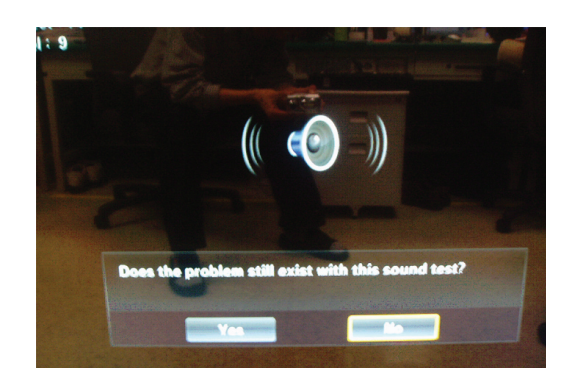

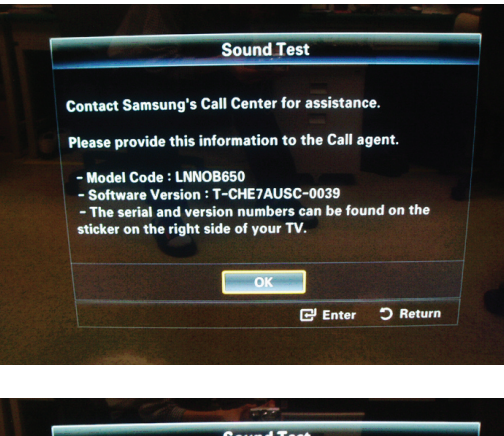

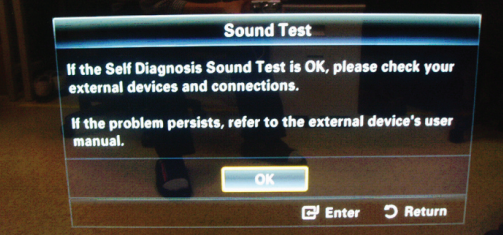